Área de Educación a Distancia Secretaría Académica

## ¿Cómo registrarme en el Campus Virtual UNER?

Para comenzar a trabajar, deberás registrarte como usuario (por única vez). Esto te permitirá tener un "perfil", que te habilitará a ser "estudiante" o "profesor" en sus aulas virtuales.

ALGUNAS CONSIDERACIONES ANTES DE REGISTRARSE EN EL CAMPUS

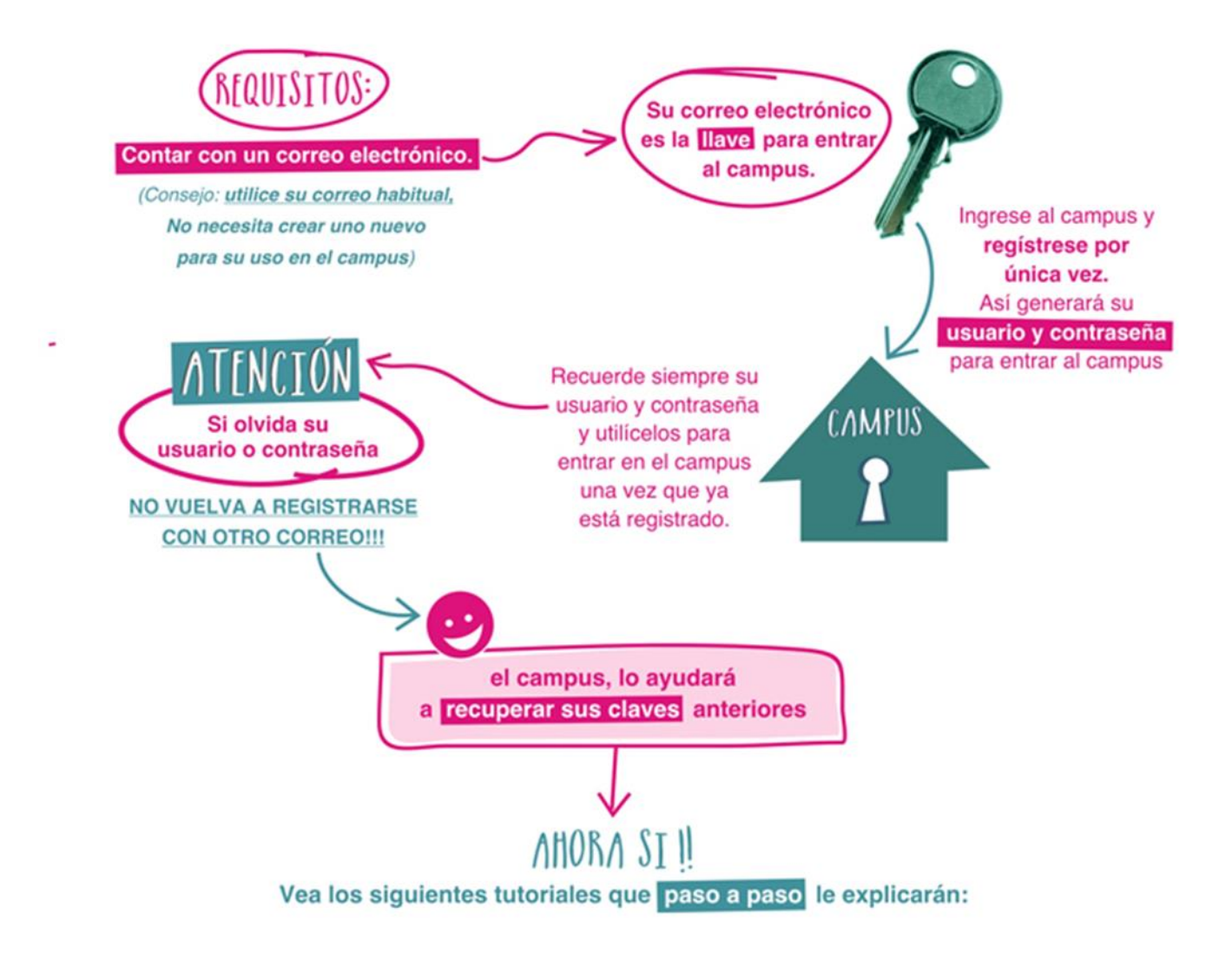

- a. Es recomendable que abras primero la casilla de correo con la que te registrarás en el Campus.
- b. Ingresá además al Campus Virtual UNER en: <u>campus.uner.edu.ar</u>
- c. Clic en "Acceder"

Acceder

Registrarse como usuario

Crear nueva cuenta

Para tener acceso completo a este sitio, primero necesita crear una cuenta.

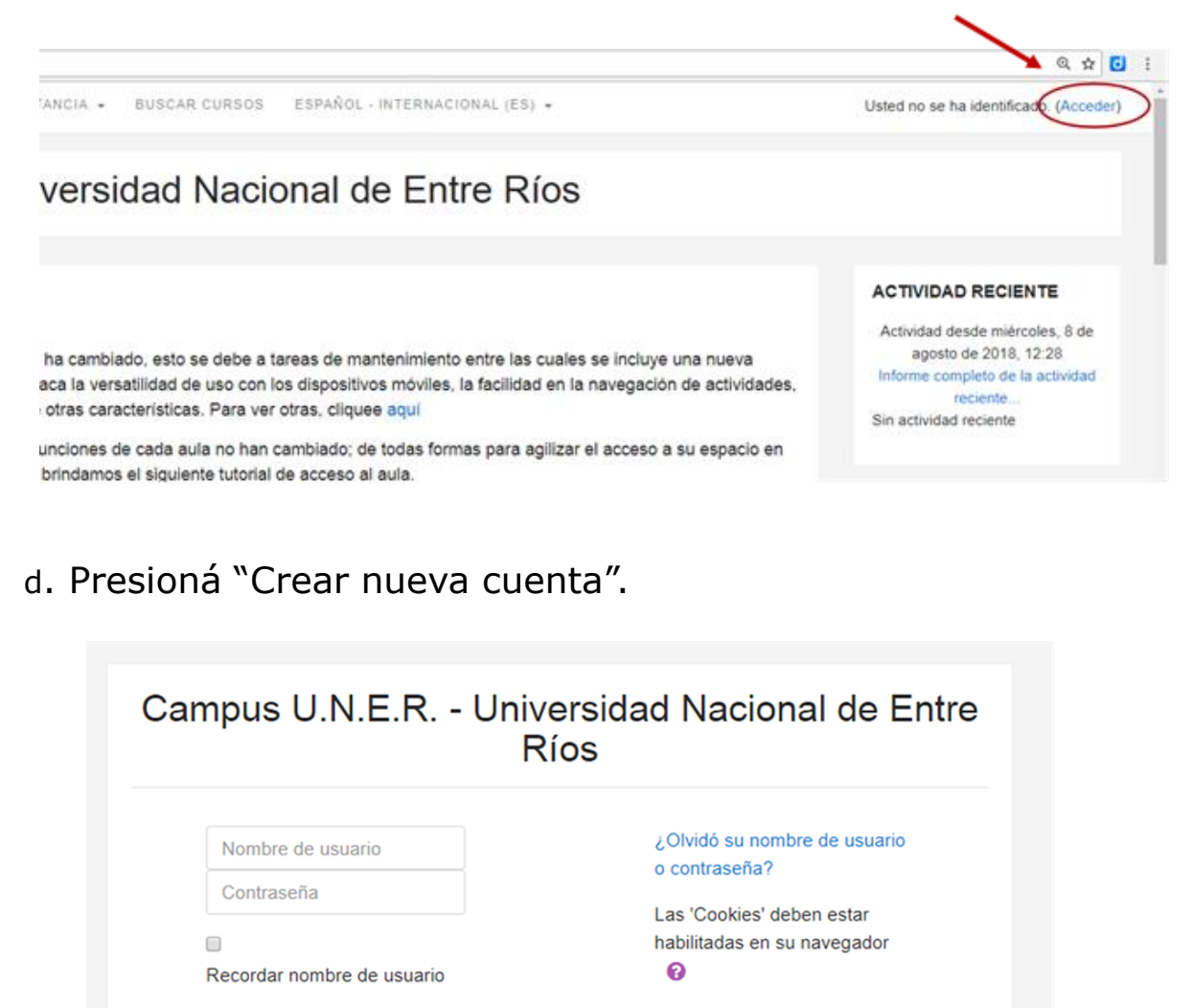

## e. Completá el Formulario con los datos requeridos.

| Nueva cuenta                        |        |                                                                                                |                                                                                                |
|-------------------------------------|--------|------------------------------------------------------------------------------------------------|------------------------------------------------------------------------------------------------|
|                                     |        | lario v contraseña para acced                                                                  | ✓ Colapsar too                                                                                 |
| Neglas de marie                     | 0 450  |                                                                                                |                                                                                                |
| Nombre de usuano                    |        | R                                                                                              |                                                                                                |
|                                     |        | La contraseña debería tener al menos 4<br>minúscula(s), al menos 1 mayúscula(s), a<br>*,-, o # | caracter(es), al menos 1 dígito(s), al menos 1<br>a menos 1 caracter(es) no alfanuméricos como |
| Contraseña                          | 0      | -                                                                                              | iiIMPORTANTE!!                                                                                 |
|                                     |        |                                                                                                | Recordar estos datos ya                                                                        |
| <ul> <li>Por favor, esci</li> </ul> | riba a | lgunos datos sobre usted                                                                       | que deberás ingresarlos                                                                        |
| Dirección de correo                 | 0      |                                                                                                | luego para acceder al                                                                          |
| Correo (de nuevo)                   | 0      |                                                                                                | Campus desde tu perfil.                                                                        |
| ,                                   |        |                                                                                                |                                                                                                |
| Nombre                              | 0      |                                                                                                |                                                                                                |
| Apellido(s)                         | 0      |                                                                                                |                                                                                                |
| Ciudad                              |        |                                                                                                |                                                                                                |
| País                                |        | Argentina                                                                                      | ٠                                                                                              |
| Pregunta de seguridad               | 0      | No soy un robot                                                                                | CHA                                                                                            |
|                                     |        |                                                                                                |                                                                                                |

# **iiIMPORTANTE!!**

 Seleccioná un correo al que accedas habitualmente: tené en cuenta que a esa casilla llegarán todas las notificaciones del Campus.

- iNo utilices más de un correo electrónico! Para el campus cada correo electrónico significa un usuario. Por lo tanto, si te registrás nuevamente con uno diferente, no podrás acceder a toda la información (Por ejemplo, si el usuario con el correo A está inscripto como alumno de un curso, la misma persona entrando con el correo B se encontrará que no está habilitado...)
- Es importante además saber que el mecanismo de recuperación de contraseña funciona mediante el correo electrónico: en el caso de olvidar tu usuario y/o contraseña, la plataforma envía un mail a la casilla que declaraste aquí (ipor lo cual es importante no olvidarla!)

f. Una vez completo el formulario, contestá la Pregunta de seguridad simplemente tildando el casillero "No soy un robot".

g. Para terminar, hacer clic en "Crear cuenta".

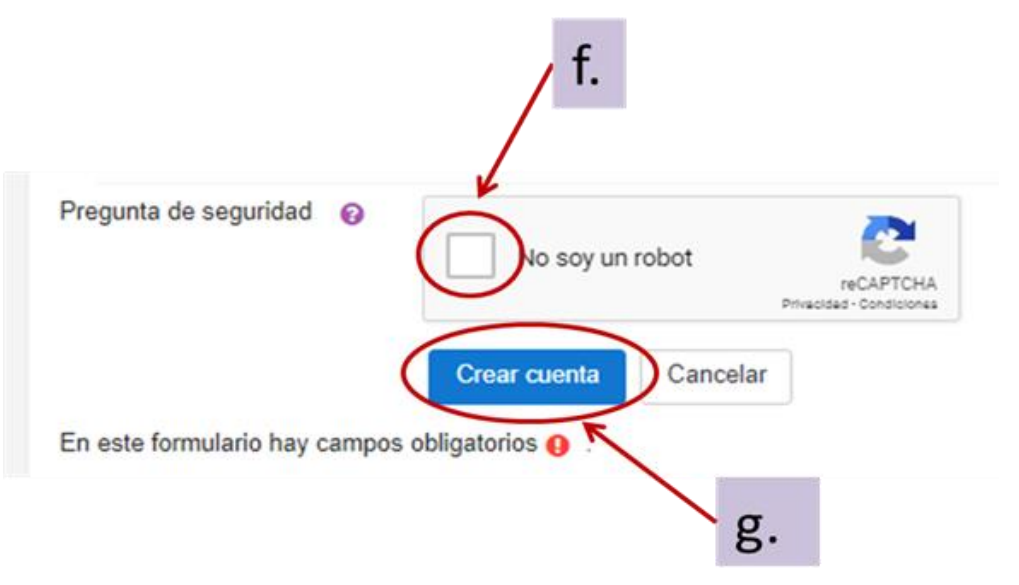

h. Recibirás luego un correo electrónico a la dirección suministrada.

Para confirmar y completar el proceso de registro, hacé clic, o copiá y pegá el link en la barra de tu navegador.

Hola, Educación a Distancia UNER.

Se ha solicitado la apertura de una cuenta en 'Campus UNER 2' utilizando su dirección de correo.

Para completar el proceso de inscripción haga clic aqui:

http://www.virtual.uner.edu.ar/login/confirm.php?data=pfRDr81A4CALyjg/estudiante1-

En la mayoria de programas de correo electrónico este enlace debería aparecer en azul. Si no funciona, córtelo y péguelo en la ventana de direcciones de su navegador.

Si necesita ayuda, contacte por favor con el administrador del sitio,

Administrador Campus webmaster@uner.edu.ar

## iiIMPORTANTE!!

Puede ocurrir que esta notificación llegue a tu bandeja de "Spam" o "Correo no deseado", por lo que recomendamos que estés atento y chequees también este espacio.

i. El link anterior te llevará a una página del Campus, donde se confirma tu registro.

De allí en más, cada vez que desees entrar al Campus Virtual UNER desde tu perfil deberás completar tu usuario y contraseña.

#### CONTACTO

Más Tutoriales y respuestas a Preguntas Frecuentes: <u>www.ead.uner.edu.ar</u>

Por consultas sobre la utilización del Campus: ayudacampus@uner.edu.ar

#### Datos de contacto:

Área Educación a Distancia - Secretaría Académica – Rectorado – UNER

E-mail: virtual@uner.edu.ar

Teléfonos: (03442) 421557 / Horarios: Lunes a viernes de 7 a 19 hs.

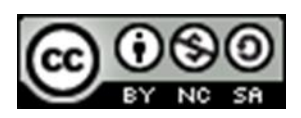

¿Cómo citar esta obra?

Tisocco, M. (2018) ¿Cómo registrarme en el Campus Virtual UNER? Secretaría Académica. Área de Educación a Distancia. Universidad Nacional de Entre Ríos.

Esta obra se distribuye bajo una <u>Licencia Creative Commons</u> <u>Atribución-NoComercial-CompartirIgual 4.0 Internacional</u>.